# Q*デ*リ マニュアル

## CTI 篇

| Q Q デリ Bulid.5.232     |             | – 🗆 X               |  |  |
|------------------------|-------------|---------------------|--|--|
|                        |             | F1:日常処理             |  |  |
|                        |             |                     |  |  |
|                        |             |                     |  |  |
|                        |             |                     |  |  |
|                        |             |                     |  |  |
|                        | -           | F6:その他              |  |  |
|                        |             | 〒:データ保守             |  |  |
|                        |             | F8:設定               |  |  |
|                        |             | 仕入・在庫               |  |  |
| 整社<br>NJC              |             |                     |  |  |
| Qテリ弁当 金沢店              | Bulid.5.232 | F9:終了               |  |  |
| 契約数 123件 : 解約数 0件 (登録得 | 意先 123件)    | 2019/02/01 14:03:11 |  |  |

■ 目次

| • | 機器の接続        | • • • • • | З  |
|---|--------------|-----------|----|
| • | 設定           | ••••      | 4  |
| • | パソコンの設定(注意点) | ••••      | 9  |
| • | CTI の動作      | • • • • • | 10 |
|   |              |           |    |

・ 多回線 CTI NCC4(日興電機製作所製 アロハ X4ND6) ・・ 10

CTI機能を ご利用いただくには CTIアダプタ装置が必要です。

日興電機製作所製 アロハ ND5/ND6 に対応しておりますので あらかじめご用意ください。

機器の接続、動作確認方法については、CTIアダプタのマニュアルを参照の上行って下さい。

当社では、機器接続・動作確認などのサポートは行っておりませんので CTIアダプタについてのお問い合わせは、ご購入先、または、メーカーに お問い合わせ下さい。

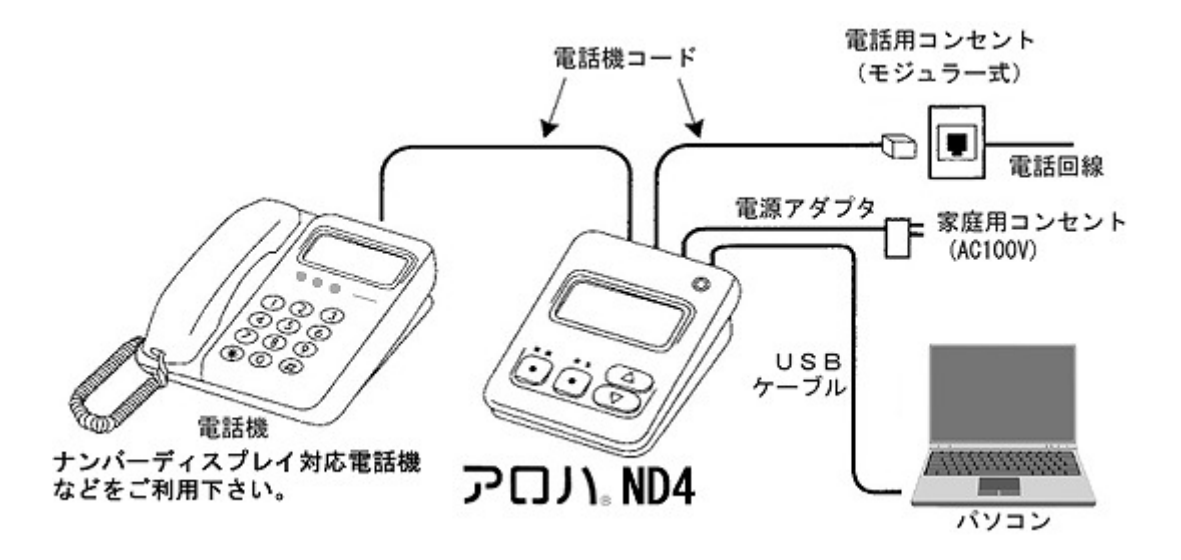

| Q Qデリ Bulid.5.232 |              | – 🗆 X               |             |
|-------------------|--------------|---------------------|-------------|
|                   |              | F1:日常処理             |             |
|                   |              | F2:請求業務             | Ď           |
|                   |              | F3:集計帳票             | Ď           |
|                   |              | F4:得意先リスト/DM        | Ď           |
|                   |              | F5:各種台帳             |             |
|                   |              | F6:その他              |             |
|                   | -            | 〒:データ保守             |             |
|                   |              | F8:設定               | )           |
|                   | •            | 仕入・在庫               |             |
| 答社 N - 」          |              |                     |             |
| Qテリ弁当 金沢店         | Bulid.5.232  | F9:終了               |             |
| 契約数 123件 : 解約数 0件 | (登録得意先 123件) | 2019/02/01 14:03:11 | F8:設定を押します。 |
| ▲ F8:設定           |              | x                   |             |
| 题                 |              |                     |             |
| F1:システム環境設定       | F5:最新版に更新    |                     |             |
| F2:お店情報設定         | F6:郵便辞書更新    |                     |             |
| F3:メール送信設定        | F7.CTI設定     |                     |             |
| F4:プリンタ設定         |              |                     |             |
|                   | F9:閉じる       | D F7:CTI ₽          | 定を押します。     |

CTI を利用するには、機器接続のあと、設定を行います。

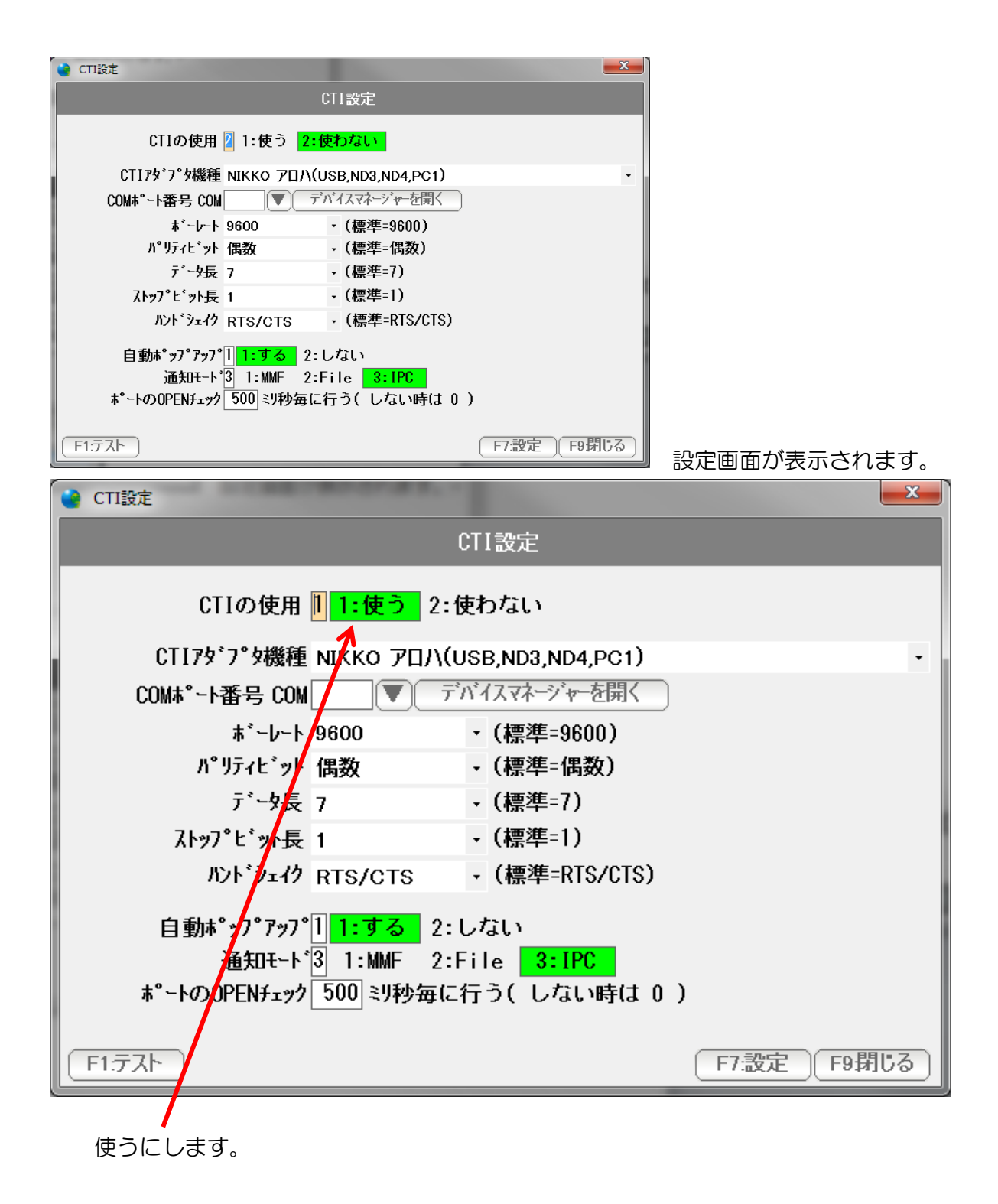

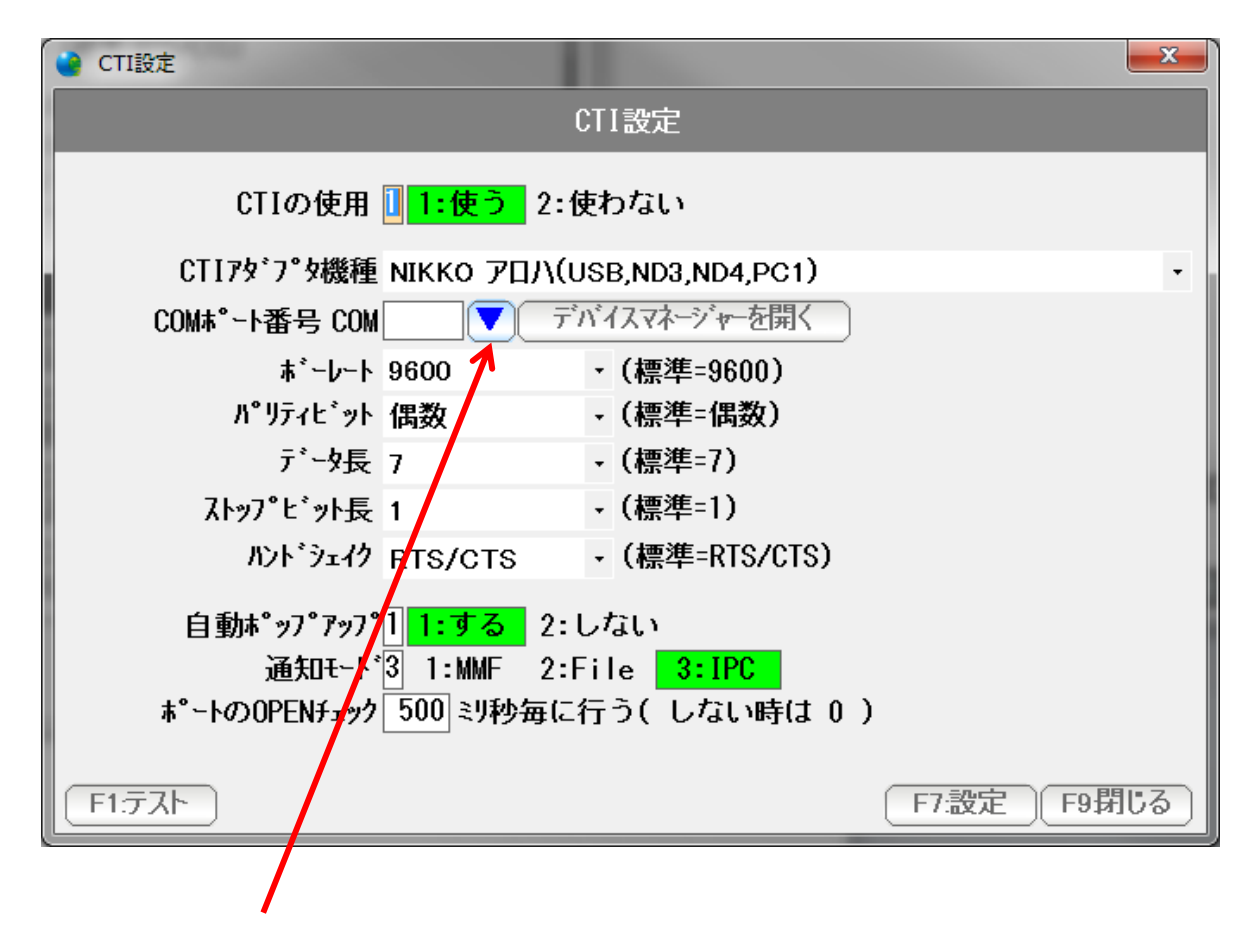

▼を押します。

| 💁 利用可能なポートの | 選択      |       | 8        |
|-------------|---------|-------|----------|
|             | 利用可能なボー | -トの選択 |          |
|             |         |       |          |
| COM4        |         |       |          |
|             |         |       |          |
|             |         |       |          |
|             |         |       |          |
|             |         |       |          |
|             |         |       |          |
|             |         |       |          |
|             |         |       |          |
|             |         |       | Fo 即 F 7 |
|             |         | F/決定  | F957102  |

利用可能な COMポートが表示されますので、クリックして選択し、 「F7:決定」を押します。

※複数のCOMポートがインストールされ、利用されている場合は 次ページの「デバイスマネージャー」から調べます。

またCOMポートが表示されない場合は、 CTIアダプタの設定が出来ていないか、ケーブルが差し込まれていないか

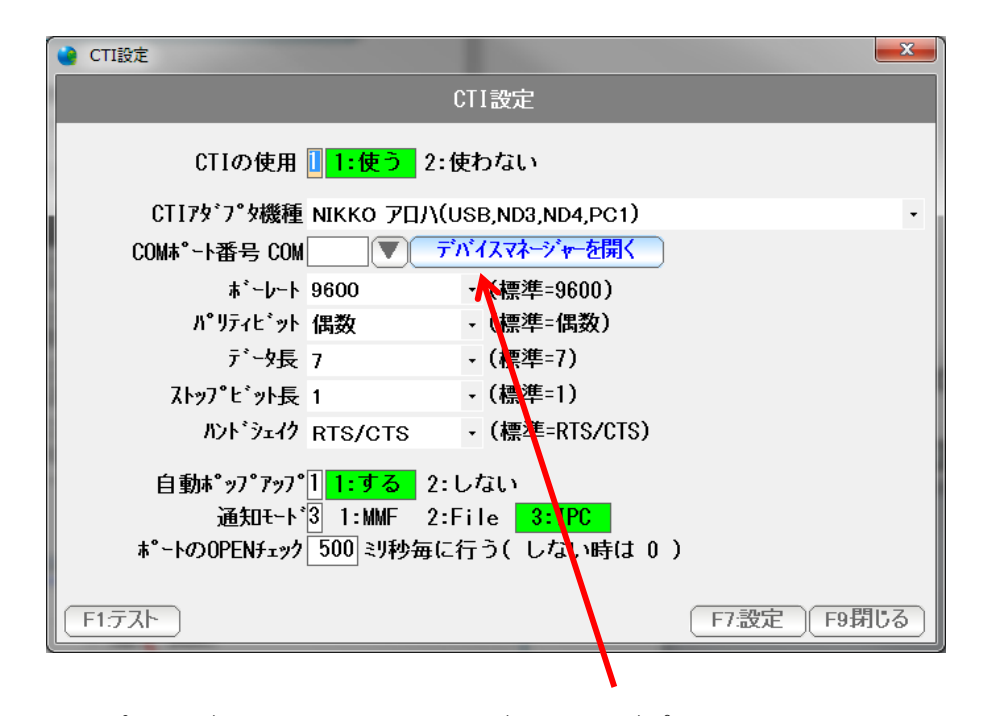

COM ポートが複数ある場合、どれが CTI アダプタのものか調べるときには デバイスマネージャーを開く を 押します。

|                                                                                                    | - • • |
|----------------------------------------------------------------------------------------------------|-------|
| ファイル(F) 操作(A) 表示(V) ヘルプ(H)                                                                                                    |       |
|                                                                                                    |       |
| <ul> <li>■ tsuchinoko7-PC</li> <li>■ DVD/CD-ROM ドライブ</li> <li>■ USB 仮想化</li> <li>■ イメージング デバイス</li> <li>■ キーボード</li> <li>■ コンピューター</li> <li>■ サウンド、ビデオ、およびゲーム コントローラー</li> <li>■ ジステム デバイス</li> <li>■ ディスブレイ アダブター</li> <li>■ ディスブレイ アダブター</li> <li>■ ディスブレイ アダブター</li> <li>■ ボータブル デバイス</li> <li>■ ボータブル デバイス</li> <li>■ ボータブル デバイス</li> <li>■ ボート (COM &amp; LPT)</li> <li>■ マウス ぱ いのほかのボインティング デバイス</li> <li>■ モニター</li> <li>■ ニノバーサル シリアル バス コントローラー</li> <li>◆ 記憶域コントローラー</li> </ul> |       |
|                                                                                                    |       |
|                                                                                                    |       |
|                                                                                                    |       |

パソコンに接続された 利用可能なCOMポートを調べることができます。

| 🔮 CTI設定                                  |                           |                                 |     | x  |
|------------------------------------------|---------------------------|---------------------------------|-----|----|
|                                          | CTI                       | 設定                              |     |    |
| CTIの使用 🚺                                 | <mark>1:使う</mark> 2:使わ    | っない                             |     |    |
| CTIアダプタ機種 NIK                            | кко 70Л(Use               | 3,ND3,ND4,PC1)                  |     | •  |
| COMポート番号 COM                             | ▼ デバイ                     | スマネージャーを開く                      |     |    |
| ホ*ーレート 960                               | • 00                      | (標準=9600)                       |     |    |
| パ゚リティヒ`ット 偶数                             | 数 •                       | (標準=偶数)                         |     |    |
| データ長 7                                   | -                         | (標準=7)                          |     |    |
| ストッフ゜ヒ゛ット長 1                             | -                         | (標準=1)                          |     |    |
| ለንኑ`ንェイク RT                              | S/CTS •                   | (標準=RTS/CTS)                    |     |    |
| 自動ポップアップ <mark>1</mark><br>通知エード2        | <mark>1:する</mark> 2:した    | ະເນ<br>                         |     |    |
| 通知モード 5<br>本 <sup>°</sup> ートのOPENチェック 50 | 1.mmc 2.FT1<br>)0 ミリ秒毎に行う | e <u>- 3.1FC</u><br>う(しない時は 0 ) |     |    |
| <u> F1.テスト</u>                           |                           |                                 | F9閉 | 53 |
|                                          |                           |                                 |     |    |

COM ポート番号が設定されました。「設定」ボタンを押します。

ボーレートなど他の項目は 通常は、初期設定通りになります。 なんらかの事情で変更される場合は、機器との通信条件が合致するように 設定して下さい。

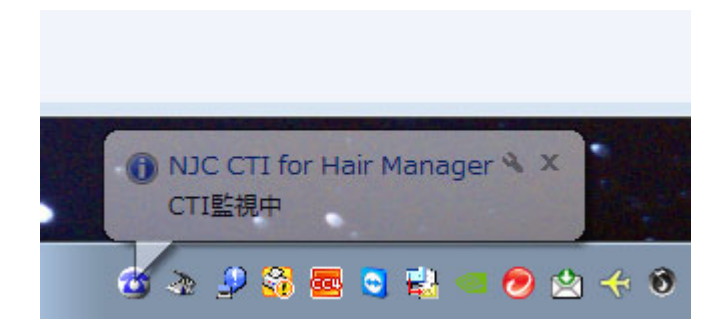

タスクトレイに収納され「CTI監視中」と表示されます。

※エラーが出た場合は、COMポート番号が合っていないなどの 理由によりますので、機器の接続~設定を確認してください。

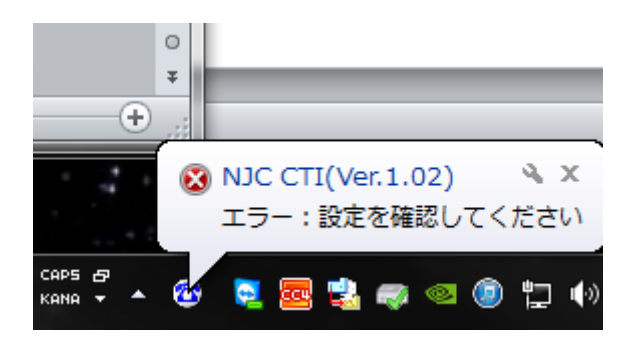

通常、これで CTI機能をご利用いただけます。

#### パソコンの設定

CTI アダプタ アロハの USB は USB シリアルというものですので 通常の USB の取り扱いでは、正しく動作しません。

以下の点に気をつけて、必要であれば、パソコンの設定も変更してください。

スリープからの復帰では、動作しません。 (スリープから復帰した場合再起動する必要があります)

ノート PC に接続している場合、フタを締めて開く動作でも、正しく動作しなくなります。 (フタを開け閉めした場合再起動する必要があります)

USB ハブを用いたり、USB デバイスサーバーを用いたりすると正しく動作しません。 必ずパソコンに直結する形で運用してください。

パソコンの省電力機能で、通電が失われると正しく動作しません。 (省電力機能が ON/OFF した場合再起動する必要があります)

省電力設定を全て切ってお使いください。

電話が鳴ると、アロハからパソコンにデータが転送され(約1秒かかります)

| CTI               |            | _   | <b>X</b>   |
|-------------------|------------|-----|------------|
| 日時 着信ID コード       | 名前         | 14  | 12 11 10 9 |
| 着信日時              | 着信ID       | ゴード | 名前         |
| 13/01/29 16:42:07 | 0761234567 | 1   | 金沢 太郎      |
|                   |            |     |            |
|                   |            |     |            |
|                   |            |     |            |
|                   |            |     |            |
|                   |            |     |            |
|                   |            |     |            |
|                   |            |     |            |
|                   |            |     |            |
|                   |            |     |            |
|                   |            |     |            |
|                   |            |     |            |
|                   |            |     |            |
|                   |            |     |            |
|                   |            |     |            |
|                   |            |     |            |
|                   |            |     |            |
|                   |            |     |            |

CTI窓に着信します。

このとき、電話番号が登録済みの得意先のもの であった場合は、

得意先名を表示すると同時に、得意先台帳が ポップアップします。

|                                  | 錄 13/01/29 12:00 CL=11 編集 13/01/29 15:15 CL=11) 並順 登録順   |
|----------------------------------|----------------------------------------------------------|
| 得意先名 金沢 太郎 梯 ▼ 契約画面              | ) 状態11:契約中2:解約 初契約日 🔍                                    |
| フリガナ カナザワタロウ 略名 金沢 太郎            | 一般 販売/請求 履歴                                              |
| 性別31:男 2:女 3:未設定                 |                                                          |
| 誕生日                              | ま会コース ▼ 0                                                |
| 分類1 1 ▼般 分類2 ▼ 分類3 ▼             | その他コース マ 0                                               |
| 配達区分 1 ▼配達 担当者 ▼                 |                                                          |
| 集金方法 1 ▼集金 集金先 1 ▼ A             | 配達備考1                                                    |
| 〒 921-8011 住所→〒                  | 2                                                        |
| 住所 1 金沢市入江 2 - 2 8 地図            | 3                                                        |
| 2                                | 緊急連絡先1                                                   |
|                                  | 2                                                        |
| 推帯電話                             | 3                                                        |
|                                  | ※配達備考1~3 緊急連絡先1~3は配達順路表に印刷されます。                          |
| PCメール info@g=cm3.com 送信          | 紹介元企業 ▼                                                  |
| 11:送信する 2:しない                    |                                                          |
| 携帯メール                            |                                                          |
| 11:送信する 2:しない                    |                                                          |
| メモ ^ 資料フォルダ                      |                                                          |
| [CtrL]+M                         |                                                          |
|                                  |                                                          |
|                                  |                                                          |
|                                  |                                                          |
|                                  |                                                          |
|                                  |                                                          |
| F1:出力     F3:削除     (< く 、> 、>>) | F5検索         F6新規         F7登録         F8機能         F9終了 |

### 着信時に、登録された電話番号がない場合は

| 日時       着信ID       14       12       11       10       9         着信日時       着信ID       コード       名前         13/01/29       16:45:40       0769999999       0         13/01/29       16:42:07       0761234,567       1       金沢 太郎 | 🔁 СТІ             |            |               |
|----------------------------------------------------------------------------------------------------|-------------------|------------|---------------|
| 着信ID       コード       名前         13/01/29 16:45:40       0769999999           13/01/29 16:42:07       076123,567       1       金沢 太郎                                                                                                 | 日時 着信ID コード       | 名前         | 14 12 11 10 9 |
| 13/01/29 16:45:40       0769999999         13/01/29 16:42:07       076123,567       1 金沢 太郎                                                                                                    | 着信日時              | 着信ID       | コード 名前        |
| 13/01/29 16:42:07       0761234567       1 金沢 太郎                                                                                                    | 13/01/29 16:45:40 | 0769999999 |               |
|                                                                                                    | 13/01/29 16:42:07 | 0761234567 | 1 金沢 太郎       |
|                                                                                                    |                   |            |               |
|                                                                                                    |                   |            |               |
|                                                                                                    |                   |            |               |
|                                                                                                    |                   |            |               |
|                                                                                                    |                   |            |               |
|                                                                                                    |                   |            |               |
|                                                                                                    |                   |            |               |
|                                                                                                    |                   |            |               |
|                                                                                                    |                   |            |               |
|                                                                                                    |                   |            |               |
|                                                                                                    |                   |            |               |
|                                                                                                    |                   |            |               |
|                                                                                                    |                   |            |               |
|                                                                                                    |                   |            |               |
|                                                                                                    |                   |            |               |
|                                                                                                    |                   |            |               |
|                                                                                                    |                   |            |               |
|                                                                                                    |                   |            |               |

着信時、電話番号が、得意先マスタの 電話番号、FAX 番号、携帯電話番号の いずれにも存在しない場合は、顧客マスタはポップアップしないで 番号だけ表示されます。

この電話番号を得意先マスタに登録するには、行をダブルクリックします。

| 🔁 CTI             | -            |                                         |      |         | J |
|-------------------|--------------|-----------------------------------------|------|---------|---|
| 日時 着信ID コ         | ード名前         | 14                                      | 12   | 11 10 9 | 5 |
| 着信日時              | 着信ID         | ユード                                     | 名前   |         |   |
| 13/01/29 16:45:40 | 0769999999   |                                         |      |         |   |
| 13/01/29 16:42:03 | 7 0761234567 | 1                                       | 金沢   | 太郎      |   |
|                   |              |                                         |      |         |   |
|                   | 記番号を得意先にセット  | X                                       |      |         |   |
|                   | CTI:機能       | の選択                                     |      |         | - |
|                   | F1:新規得意先に電話  | 話番号をセット                                 |      |         |   |
|                   | F2:既存得意先に電話  | 話番号をセット                                 | 1 E  |         |   |
|                   |              | 除                                       | ́і — |         |   |
|                   |              | [[[]]][]]][]][]]][]]][]]][]]][]][]][]][ | ζ.   |         |   |
|                   |              | F9:100                                  | 7    |         |   |
|                   |              |                                         |      |         |   |
|                   |              |                                         |      |         |   |
|                   |              |                                         |      |         |   |
|                   |              |                                         |      |         | - |
|                   |              |                                         |      |         |   |
|                   |              |                                         |      |         |   |
|                   |              |                                         |      |         |   |

新規得意先台帳(新しいお客様)として登録する場合には 「F1:新規得意先に電話番号をセット」を押します。

| 🔐 得意先(新規)                       |                                                          |
|---------------------------------|----------------------------------------------------------|
| コード 19 🔻 新規登録                   | 並順 登録順                                                   |
| 得意先名                            | 状態 1 1:契約中 2:解約 初契約日 2013/01/29 ▼                        |
| フリガナ 略名 8                       | 一般 販売/請求 履歴                                              |
| 性別31:男 2:女 3:未設定                |                                                          |
| 誕生日    年   月  日                 | 北度コース     「         ・         ・         ・                |
| 分類1 1 ▼ 般 分類2 ▼ 分類3 ▼           | その他コース マ 1                                               |
| 配達区分 1 ▼配達 担当者 1 ▼ A            |                                                          |
| 集金方法 1 ▼集金 集金先 19 ▼             | 配達備考1                                                    |
| <b>〒</b> 住所→〒                   | 2                                                        |
| 住所 1 地図                         | 3                                                        |
| 2                               |                                                          |
| 地図ページ                           | 2                                                        |
| 電話番号 076999999999 FAX           | 3                                                        |
|                                 | ※配達備考1~3 緊急連絡先1~3は配達順路表に印刷されます。                          |
| UN III:発送する 2: しない<br>DC1-14    | 紹介元企業 📃 🔍                                                |
|                                 |                                                          |
| 携帯メール 送信                        | 電話番号                                                     |
| 11:送信する 2:しない                   |                                                          |
| メモ                              |                                                          |
| [CtrL]+M                        |                                                          |
|                                 |                                                          |
|                                 |                                                          |
|                                 |                                                          |
|                                 |                                                          |
|                                 |                                                          |
| F1:出力     F3:削除     << < > >>>> | F5検索         F6新規         F7登録         F8機能         F9終了 |

得意先台帳の新規登録ページが出ますので、必要事項を入力し登録してください

| 日時         着信ID         コード         名前         14 | 12 | 11 10 9 |
|---------------------------------------------------|----|---------|
| 着信日時 着信ID コード                                     | 名前 |         |
| 13/01/29 16:45:40 0769999999                      |    |         |
| 13/01/29 16:42:07 0761234567 1                    | 金沢 | 太郎      |
|                                                   |    |         |
| 電話番号を得意先にセット                                      |    |         |
| CTI:機能の選択                                         | 1  |         |
| F1:新規得意先に電話番号をセット                                 |    |         |
| F2:既存得意先に電話番号をセット                                 |    |         |
| 日本 日本 日本 日本 日本 日本 日本 日本 日本 日本 日本 日本 日本 日          |    |         |
|                                                   |    |         |
| F9:閉じる                                            |    |         |
|                                                   | 9  |         |
|                                                   |    |         |
|                                                   |    |         |
|                                                   |    |         |
|                                                   |    |         |
|                                                   |    |         |

すでに登録済みの得意先の場合は「F2:既存得意先に電話番号をセット」を 押します。

| 🔁 СТІ          | -                                          |                |  |  |  |  |
|----------------|--------------------------------------------|----------------|--|--|--|--|
| 日時 着信ID        | コード 名前                                     | 14 12 11 10 9  |  |  |  |  |
| 着信日時           | 着信ID                                       | コード 名前         |  |  |  |  |
| 13/01/29 16:45 | 5:40 0769999999                            |                |  |  |  |  |
| 1370 2         | - second                                   |                |  |  |  |  |
|                | 電話番号を得意先マスタにセット                            |                |  |  |  |  |
|                | 得意先 12 🔍 江主                                | 英二             |  |  |  |  |
|                | 電話番号:<br>FAX番号:<br>携帯電話:                   |                |  |  |  |  |
| 登録す            | 登録先1 <mark>1:電話番号</mark><br>る番号 0769999999 | 2:FAX番号 3:携带電話 |  |  |  |  |
|                |                                            |                |  |  |  |  |
|                | (                                          | F7:実行 F9:中止    |  |  |  |  |
|                |                                            |                |  |  |  |  |
|                |                                            |                |  |  |  |  |

関連づける得意先と、電話番号・FAX 番号・ケイタイ番号を指定し「F7:実行」を押します。

|                                                  | ≧錄 13/01/29 12:00 CL=11 編集 13/01/29 12:00 CL=11) <b>並順 登録順</b> |  |  |  |  |
|--------------------------------------------------|----------------------------------------------------------------|--|--|--|--|
| 得意先名 江主英二 様 ▼ 契約画面                               | ) 状態 1 1:契約中 2:解約 初契約日 🔍 🔍                                     |  |  |  |  |
| フリガナ エヌシェイジ 略名 江主 英二                             | 一般 販売/請求 履歴                                                    |  |  |  |  |
|                                                  | 配達コース ▼<br>集金コース ▼<br>その他コース ▼                                 |  |  |  |  |
| 集金方法 1 🔍 集金 集金先 12 🔍                             | ]                                                              |  |  |  |  |
| 〒 921-8011 住所→〒<br>住所 1 金沢市入江 2 - 2 8 地図         |                                                                |  |  |  |  |
|                                                  | - 緊急連絡先1                                                       |  |  |  |  |
| 電話番号 07699999999 FAX                             |                                                                |  |  |  |  |
| 携帯電話                                             | ※配達備考1~3 緊急連絡先1~3は配達順路表に印刷されます。                                |  |  |  |  |
| DM 1 1:発送する 2:しない                                | 紹介元企業    ▼                                                     |  |  |  |  |
|                                                  |                                                                |  |  |  |  |
| 1.1.2.1.9 3.2.0 41 送信                            | 電話番号                                                           |  |  |  |  |
| 11:送信する 2:しない                                    | ,                                                              |  |  |  |  |
| メモ<br>[DtrL]+M                                   |                                                                |  |  |  |  |
| F1:出力 F3 削除 << < > >>>>>>>>>>>>>>>>>>>>>>>>>>>>> | F5検索         F6新規         F7登録         F8機能         F9終了       |  |  |  |  |

指定した得意先台帳が表示され、電話番号(または FAX、携帯)に 電話番号がセットされるので、内容を確認し「F7:登録」を押します。

| CTI               |            |     | X          |
|-------------------|------------|-----|------------|
| 日時 着信ID コード       | 名前         | 14  | 12 11 10 9 |
| 着信日時              | 着信ID       | ゴード | 名前         |
| 13/01/29 16:45:40 | 0769999999 | 12  | 江主 英二      |
| 13/01/29 16:42:07 | 0761234567 | 1   | 金沢 太郎      |
|                   |            |     |            |
|                   |            |     |            |
|                   |            |     |            |
|                   |            |     |            |
|                   |            |     |            |
|                   |            |     |            |
|                   |            |     |            |
|                   |            |     |            |
|                   |            |     |            |
|                   |            |     |            |
|                   |            |     |            |
|                   |            |     |            |
|                   |            |     |            |
|                   |            |     |            |
|                   |            |     |            |
|                   |            |     |            |
|                   |            |     |            |

登録作業が終わると、CTI 窓の「空白」が得意先コードと得意先名に変わります。

| クリックすると表示する/しないを変更できます。 |            |               |  |  |
|-------------------------|------------|---------------|--|--|
| 🖻 СТІ 🔰 🚽               |            |               |  |  |
| 日時 着信ID コー              | F 名前       | 14 12 11 10 9 |  |  |
| 着信日時                    | 着信ID       | コード 名前        |  |  |
| 13/01/29 16:45:40       | 0769999999 | 12 江主 英二      |  |  |
| 13/01/29 10:42:07       | 0701234307 | 1 並八 入邸       |  |  |
|                         |            |               |  |  |
|                         |            |               |  |  |
|                         |            |               |  |  |
|                         |            |               |  |  |
|                         |            |               |  |  |
|                         |            |               |  |  |
|                         |            |               |  |  |
|                         |            |               |  |  |
|                         |            |               |  |  |
|                         |            |               |  |  |
|                         |            |               |  |  |
|                         |            |               |  |  |
|                         |            |               |  |  |
|                         |            |               |  |  |
|                         |            |               |  |  |
|                         |            | 7             |  |  |

表示フォントサイズを変更できます。

ドラッグ&ドロップで窓の大きさを 変えることができます。

「閉じる」で非表示にしても、CTI「使う」に設定されていれば、自動的にCTI窓は表示されます。

#### 多回線 CTI NCC4(日興電機製作所製 アロハ X4ND6)

ビジネスホン等をご利用の際は、多回線対応タイプのCTIシステムを利用します。

多回線 CTI NCC4 は、以下の機器類で構成されます。

- ・主装置(外部 VOIP にて、アナログ回線をご用意ください)
- ・NCC4(Windows サーバーまたはクライアントをサーバーとして利用するもの に NCC4 ソフトウェアを設定したもの)
- ・日興電機製作所製 アロハ X4ND6 (または アロハ X6ND6)

接続構成図は以下の通りです。

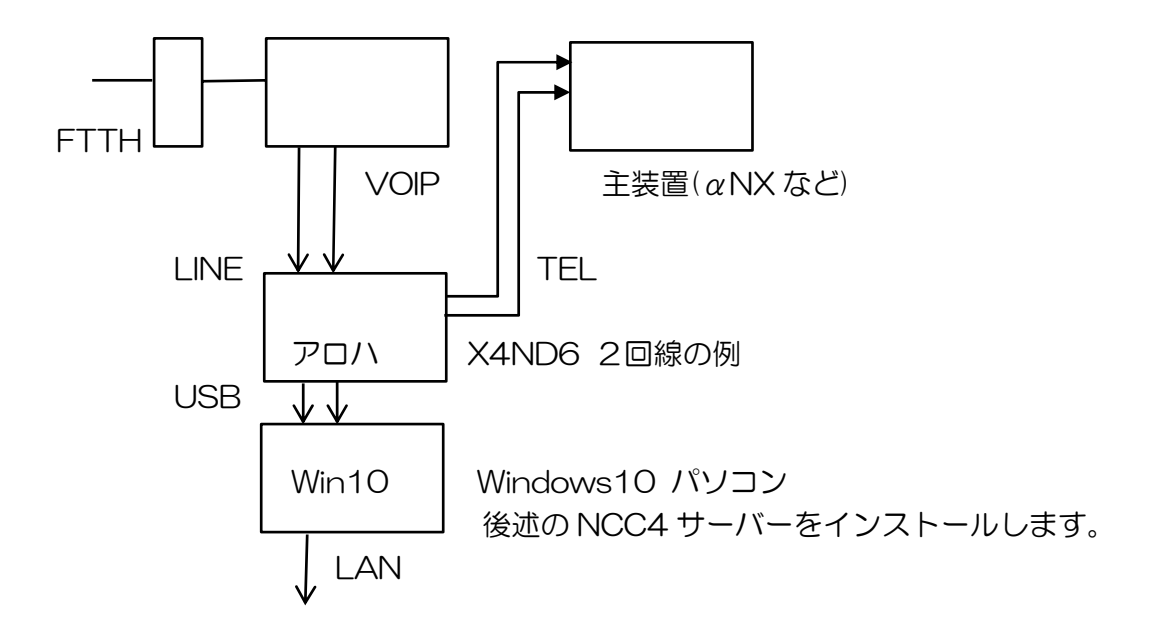

NCC4サーバーの設定

Windows10 または WindowsServer を用意します。

NCC4 フォルダを任意の場所に置きます。 NCC4 は、Q デリサイトダウンロード最下部にダウンロードがあります。

電源設定 ・・・ 省電力機能を切ります(常時稼働にします) ディスプレイオフなし、スリープなし タスクスケジューラーで、1日一回以上の自動再起動を設定します。

スタートアップフォルダに NCC4 の ncc4serverstartup.exe のショートカットを 設置、自動起動するようにします。

ファイヤーウォールは切断(無効)に設定します。

LAN は有線・無線どちらでもかまいませんが、同じLAN 内に設置してください。 (TCP および UDP の両方を使って、自動ハンドシェイクを行っています)

クライアントパソコン側の設定

ファイヤーウォールを Program Files(X86) - NJC - Qdeli5 - ncc4client.exe に対して無効となるよう設定します。

NCC4 サーバーと TCP および UDP で通信を行います。

他にはとくに設定する必要はありません。 全自動です。

CTIの使い方は、単回線のものと同じです。 ただし自動ポップアップはしないようになっています。 着信時には、手動で、ダブルクリックにて画面を開くようにしてお使いください。

NCC4の利用は基本的には無償提供しますが、 主装置まわりの工事、日興電機製作所製 アロハ X4ND6、Windows サーバー LAN 工事、設置工事、技術コンサルティング、などの機器類・作業類には 所定の費用がかかります。

また、技術コンサルティングのお申し込みのない場合には、動作保証・トラブル解決などのサポート・質問などにはお答えできません。

導入をご検討の場合は、あらかじめ、株式会社エヌジェイシーまで技術コンサルティングを お申し込みください。